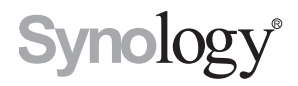

# Synology RackStation RS3617xs

快速安装指南

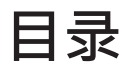

### 第1章:开始进行之前的准备

| 包装内容                    | .3 |
|-------------------------|----|
| Synology RackStation 概观 | .4 |
| 安全须知                    | .5 |

### 第2章:硬件安装

| 安装硬盘所需的工具和零件          | 6  |
|-----------------------|----|
| 安装硬盘                  | 6  |
| 为 RackStation 加装内存模块  | 8  |
| 为 RackStation 加装网络接口卡 | 11 |
| 更换散热风扇                | 13 |
| 自动 RackStation        | 15 |

### 第3章:安装 DSM 至 RackStation

| 使用 Web Assistant 来安装 DSM | 17 |
|--------------------------|----|
| 更多信息                     | 17 |

### 附录A:产品规格

附录 B: LED 指示灯表

Synology\_QIG\_RS3617xs\_20160321

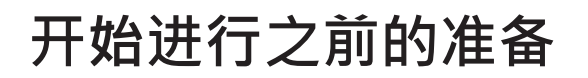

感谢您购买 Synology 产品! 在您开始设置 RackStation 前,请先检查包装盒内容来确认是否已收到下列项目。 此外,使用前请仔细阅读安全须知,避免让自己或 RackStation 遭受损伤。

**注**: 所有以下图像仅用作图解目的,可能与实际产品有所不同。

## 包装内容

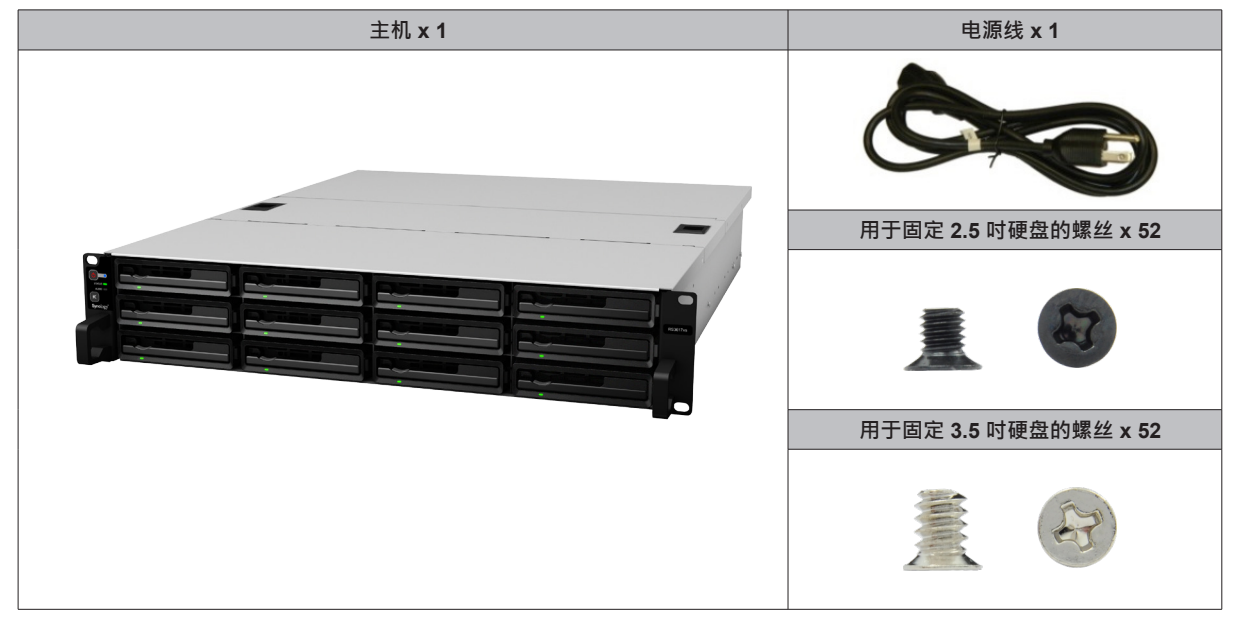

## Synology RackStation 概观

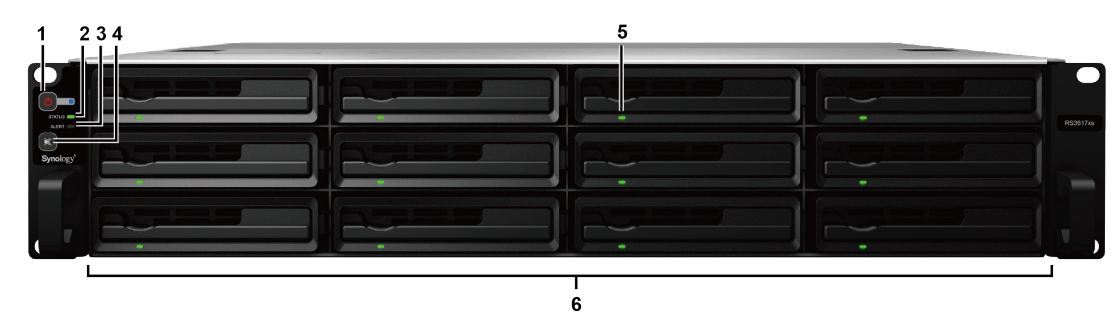

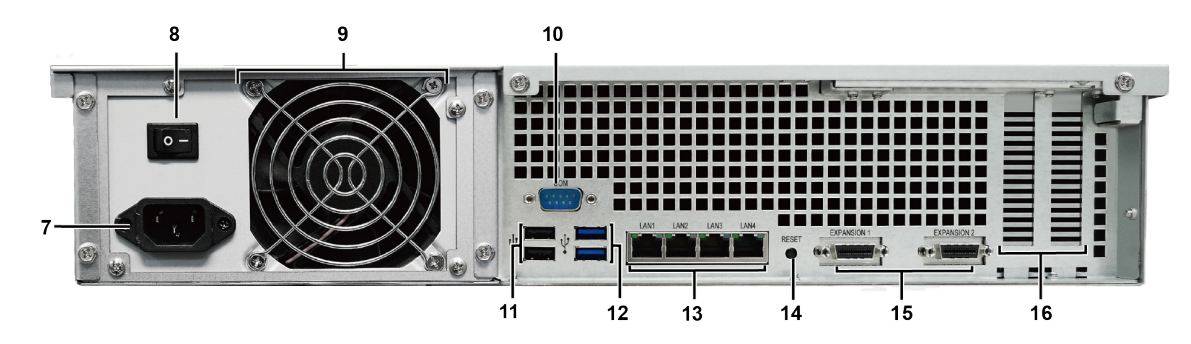

| 编号 | 部件名称             | 位置  | 描述                                                                                                    |
|----|------------------|-----|----------------------------------------------------------------------------------------------------|
| 1  | 电源按钮和指示灯         |     | <ol> <li>按下此按钮来启动 RackStation。</li> <li>若要关闭 RackStation,持续按住电源按钮,直到听见哔声且电源的<br/>LED 指示灯开始闪烁为止。</li> </ol>                                                                               |
| 2  | 状态指示灯            |     | 显示系统状态。 要了解更多信息,请参阅"附录 B: LED 指示灯表"。                                                                                                    |
| 3  | 警报指示灯            | 前面板 | 显示有关风扇或温度的警告。 要了解更多信息,请参阅"附录 B: LED 指示灯表"。                                                                                                    |
| 4  | 哔声关闭按钮           |     | 按下此按钮可在发生故障时停止哔声。                                                                                                    |
| 5  | 硬盘状态指示灯          |     | 显示硬盘的状态。要了解更多信息,请参阅"附录 B: LED 指示灯表"。                                                                                                    |
| 6  | 硬盘托盘             |     | 在此处安装硬盘(或固态硬盘)。                                                                                                    |
| 7  | 电源端口             |     | 在此连接电源线来为 RackStation 供电。                                                                                                    |
| 8  | 电源供应器开关          |     | 按下此按钮来开启或关闭电源供应器。                                                                                                    |
| 9  | PSU 风扇           |     | 排放过多的热气来冷却 PSU。                                                                                                    |
| 10 | Console 端口       |     | 此端口仅用于制造使用。                                                                                                    |
| 11 | USB 2.0 端口       |     | 在此连接外接硬盘或其他 USB 设备至 RackStation。                                                                                                    |
| 12 | USB 3.0 端口       |     | 在此连接外接硬盘或其他 USB 设备至 RackStation。                                                                                                    |
| 13 | 网络端口             |     | 在此连接 RJ-45 网线。                                                                                                    |
| 14 | RESET 按钮         | 后面板 | <ol> <li>按住此按钮直至听到哔声后·系统会将 IP 地址、DNS 服务器和 admin<br/>帐户用户的密码恢复为默认值。</li> <li>请按住直到您听到哔声·然后再按住一次直到您听到三次哔声为止·即<br/>可恢复 RackStation 到"未安装"状态·DiskStation Manager(DSM)<br/>才能进行安装。</li> </ol> |
| 15 | 扩充端口             |     | 连接 Synology 扩充设备 <sup>1</sup> 至 Synology RackStation。                                                                                                    |
| 16 | PCI Express 扩充插槽 |     | 支持插入两张 PCle x8 <sup>2</sup> 附加网卡。                                                                                                    |

<sup>1</sup> 更多 RackStation 支持之 Synology 扩充设备的相关信息 · 请参访 www.synology.com 。 <sup>2</sup> 白色为 x8 模式 · 黑色为 x4 模式 。

## 安全须知

|           | 请勿将产品放置在直接受阳光曝晒或靠近化学药剂的场所。 并确保其所在环境恒定的温度与湿度。       |
|-----------|----------------------------------------------------|
| (Boparty) | 请确保正确的一面朝上.勿将产品倒置。                                 |
|           | 请勿放置于任何液体附近。                                       |
|           | 进行清洁前,请先拔除电源线。 请使用湿纸巾擦拭。 请勿使用化学或喷雾式清洁剂来进行清洁。       |
|           | 请勿将设备置于手推车或任何不稳定的表面上,以避免掉落而损毁。                     |
|           | 与此产品连接的线路以及设备必须提供稳定的电量。 请确认是否供应稳定的电量以确保装置运作正<br>常。 |
|           | 若要完全斷开装置的电流,请确认所有电源线皆从插座拔除。                        |
| <b>*</b>  | 请更换正确的电池类型并适当处理旧电池 · 以避免发生爆炸的危险。                   |

硬件安装

### 安装硬盘所需的工具和零件

• 一支螺丝刀

• 至少一颗 3.5 吋或 2.5 吋 SATA 硬盘 (请参见 www.synology.com 来查询兼容的硬盘型号。)

警告: 如果安装包含数据的硬盘,系统将格式化硬盘并删除所有现存数据。安装之前请备份所有重要数据。

### 安装硬盘

1 找到硬盘托盘把手上的小按钮。按下按钮并拉出托盘把手,如下图所示。

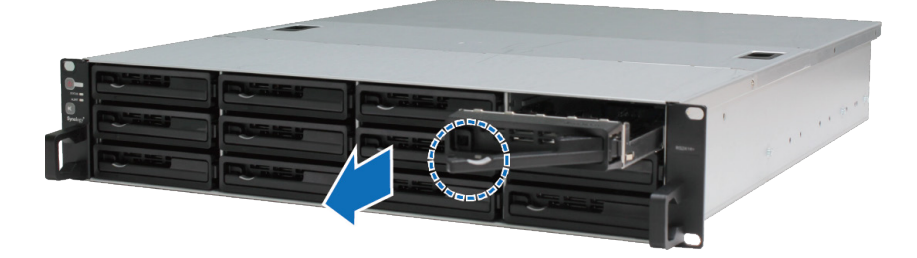

**2** 将硬盘置于托盘上:

• 对于 3.5 时硬盘:将硬盘置于硬盘托架后·请将托盘翻面·将螺丝拧入至以下所示的 4 个点中·并锁紧以固定硬盘。

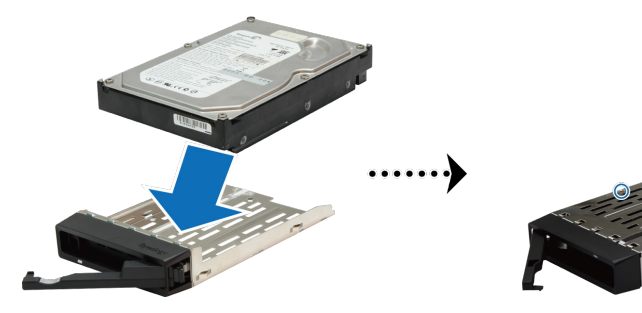

• **对于 2.5 时硬盘**: 将硬盘置于硬盘托架后,请将托盘翻面,将螺丝拧入至以下所示的 4 个点中,并锁紧以固定硬盘。

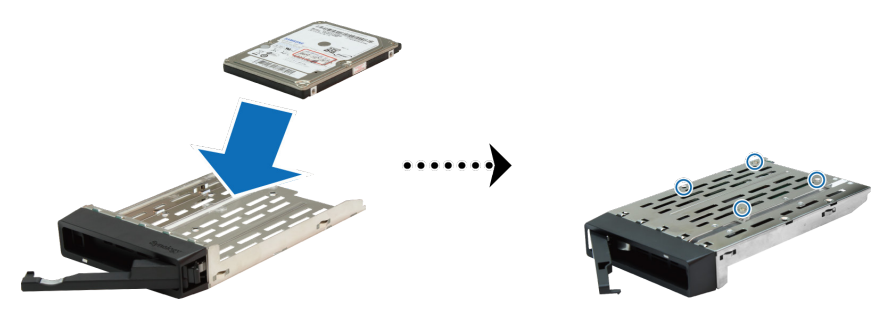

3 将装好硬盘的硬盘托架放入空的硬盘插槽。

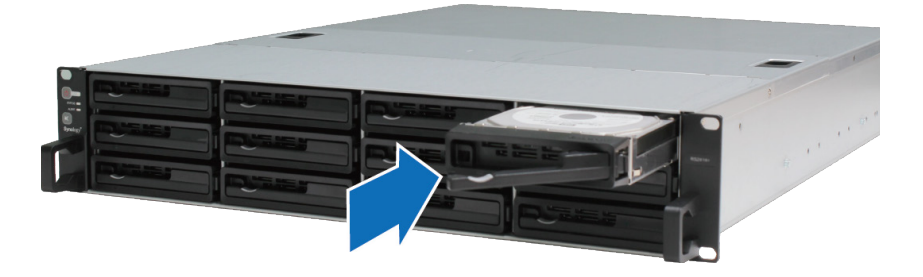

- **重要事项:**请确定硬盘托架已完全推入。否则,硬盘可能无法正确运作。
- 4 将把手向内推入来固定硬盘托盘。
- 5 重复上述步骤,安装所有备好的硬盘。
- 6 硬盘的排序如下:

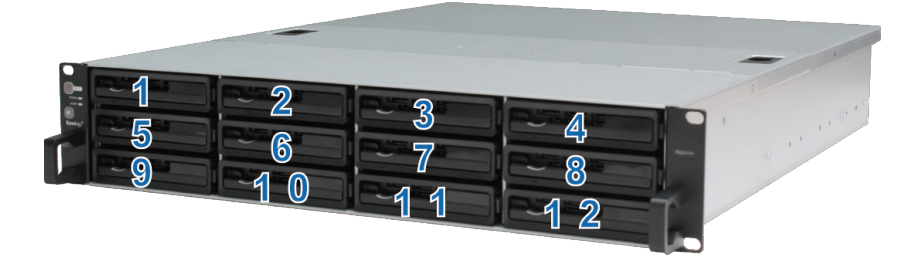

注: 若您想创建 RAID 卷,建议您安装容量相同的硬盘,以充分使用硬盘空间。

## 为 RackStation 加装内存模块

Synology 内存模块的设计可让您扩充 RackStation 的内存容量。请按照下列步骤安装、检查或卸除内存模块。

#### 若要安装内存模块:

1 请将 RackStation 关机并拔除所有接线,以避免任何可能发生的损坏。

**重要事项:** 拔下 RackStation 的电源线后请至少等待 30 秒钟·确保完全放电后再安装内存模块。安装之前也请先 去除任何静电,您可以触摸水管、金属管或触摸他人来消除过多的电荷,以避免损坏主板、外围设备及其它组件。

2 滑动卡榫来松开风扇护盖,如下图所示。

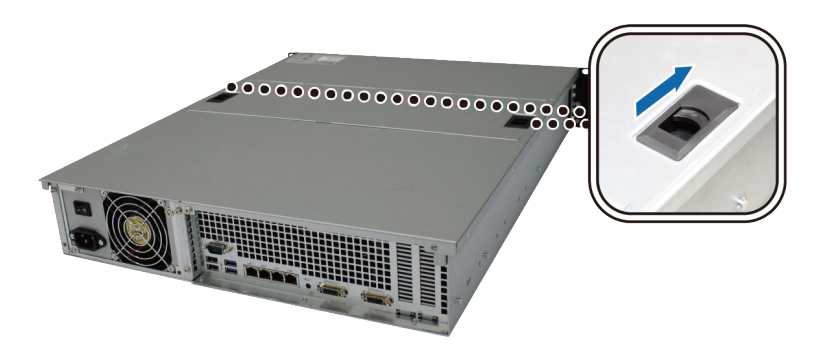

3 掀开风扇护盖并将其取下。

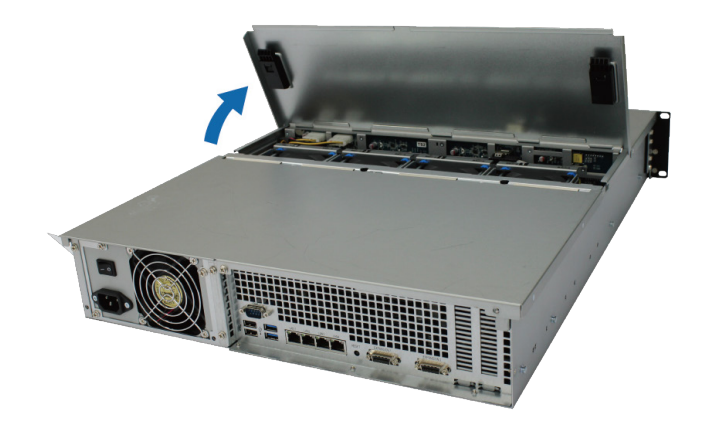

- 4 请按照下列步骤取下固定顶盖的螺丝:
  - a 松开下图所示的两颗螺丝。

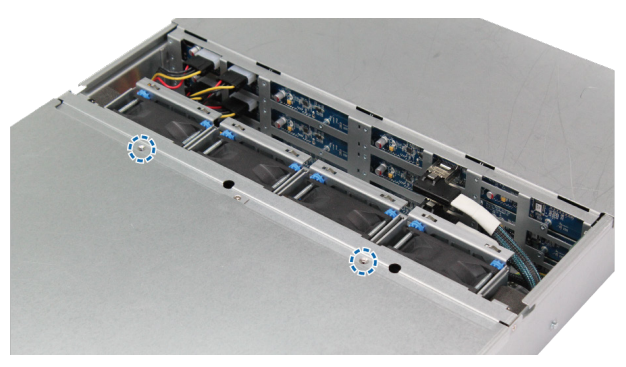

b 松开后面板上的 2 颗螺丝。按照下图指示的方向滑开顶盖并将其取下。

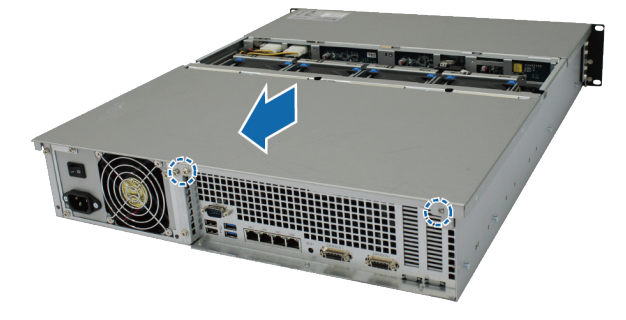

c 松开固定支撑架的螺丝,并取出支撑架露出内存插槽。

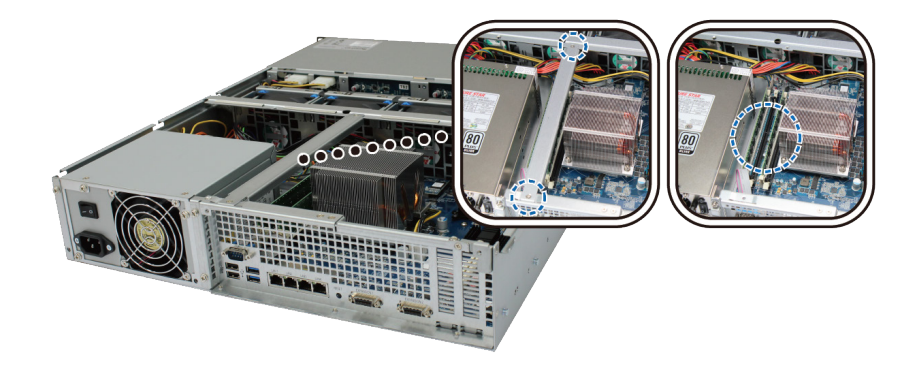

**重要事项:**当您取下护盖时,您已暴露了内部的敏感组件。加装或卸下内存时,请避免触碰到其他元件。

#### 5 请按照下列步骤插入新的内存模块:

- d 将内存插槽上的退出杆向外推开来将其松开。
- e 将模块金属边缘上的缺口与内存插槽中的缺口对齐。
- f 用两根手指均匀地按压内存模块来将其推入插槽。
- g 内存正确插入后,退出杆将卡入到位。

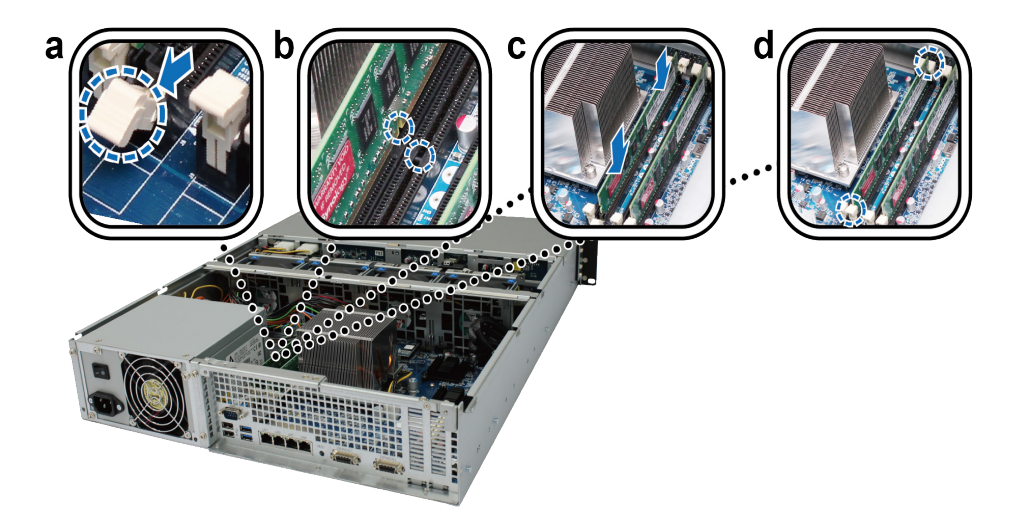

6 装回顶盖·并锁紧所有螺丝。

#### 若要确认 RackStation 是否可识别新的内存容量:

 以 admin (或属于 administrators 群组的用户)身份登录 DSM。.
 2 进入控制面板 > 信息中心中查看物理内存大小。
 如果您的 RackStation 无法识别内存或是无法正常启动 ⋅ 请确认已正确安装内存。

#### 若要移除内存模块:

- 1 按照"安装内存模块"一节之步骤 1 至步骤 4 的指示移除 RackStation 的上盖。
- 2 请按照下列步骤操作来卸除内存模块:
  - a 将内存插槽两侧的退出杆同时推开来将其松开。
  - **b** 抓住内存模块的边缘并从插槽中取出。

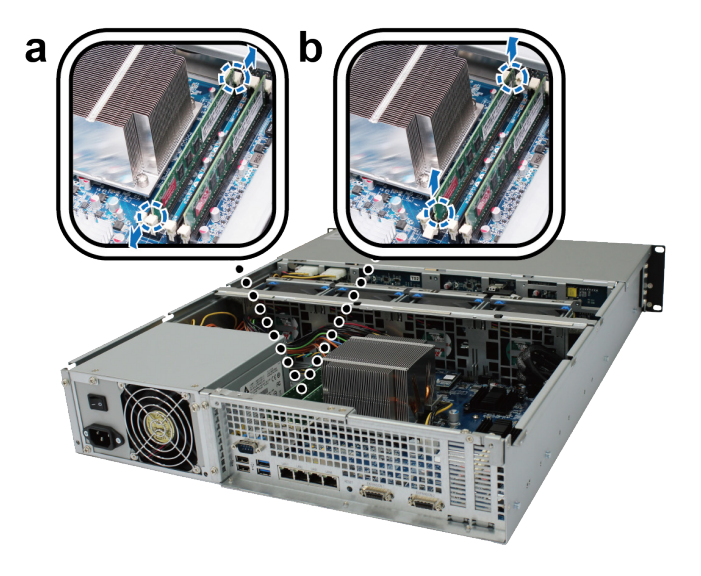

3 装回顶盖,并锁紧后面板的2颗螺丝。

### 为 RackStation 加装网络接口卡

RackStation 配备两个 PCI Express 扩充插槽,可供您安装两个 10G/E 或 Gigabit 网络接口卡来扩充网络端口。<sup>1</sup> 开始安装前,请先确认网络接口卡是否随附"低调式"固定支撑架。

#### 若要将全调式固定支撑架更换为低调式固定支撑架:

1 请松开将全调式固定支撑架固定在接口卡的2颗螺丝,然后取下支撑架。

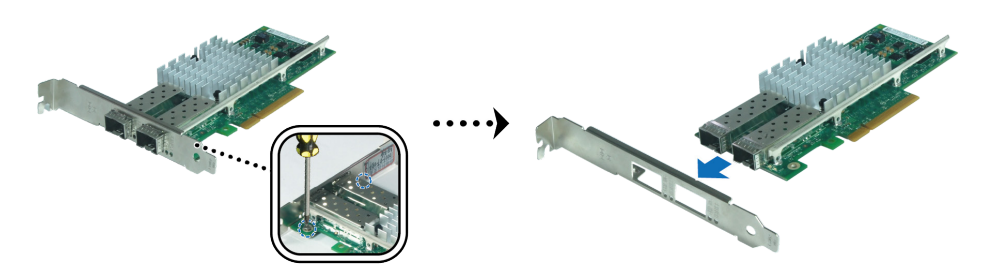

<sup>1</sup> 如需更多有关支持的 10G/E 或 Gigabit 网络接口卡信息 ·请参见 www.synology.com 。

2 装上低调式固定支撑架并锁紧螺丝来固定。

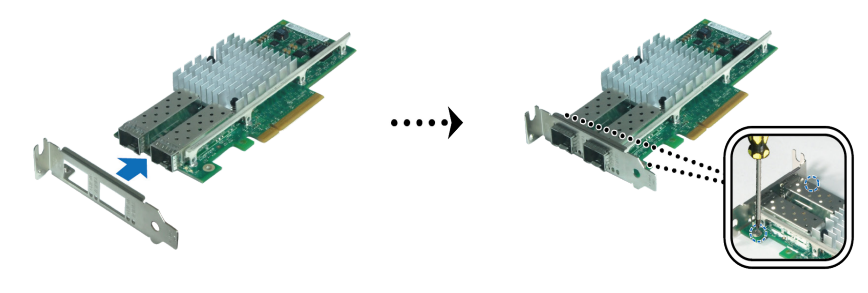

#### 若要安装网络接口卡:

- 1 按照"安装内存模块"一节之步骤 1 至步骤 4 的指示移除 RackStation 的上盖。
- 2 请按照下列步骤安装网络接口卡:
  - a 松开端口护盖的螺丝,然后卸下护盖。
  - **b** 将接口卡的接头与扩充插槽对齐,然后插入接口卡。

**重要事项:**请确定接头已完全插入。 否则,网络接口卡可能无法正常工作。为获得更好的性能,强烈建议您先将网络接口卡安装到白色的 PCI-E 3.0x8 插槽中。

**c** 锁紧螺丝来固定网络接口卡。

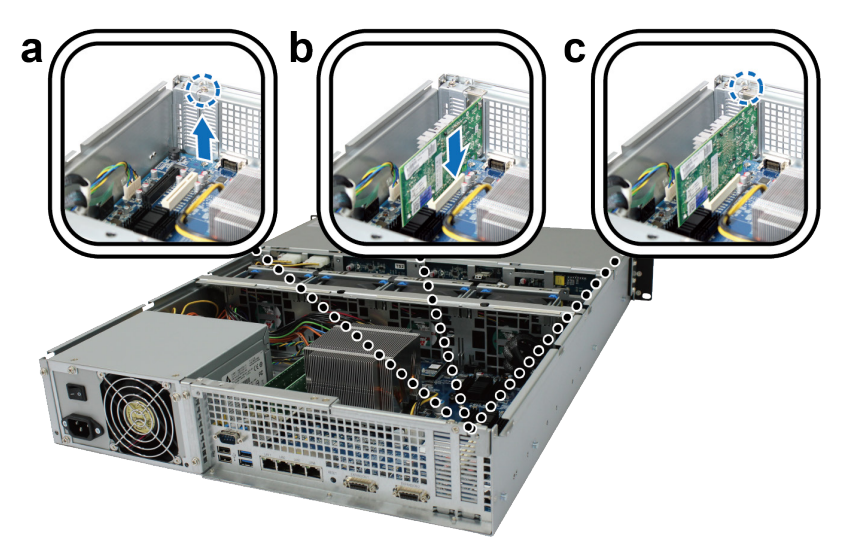

## 更换散热风扇

如果系统风扇发生故障,请参见以下说明打开 RackStation 并更换故障风扇。

1 滑动卡榫来松开风扇护盖,如下图所示。

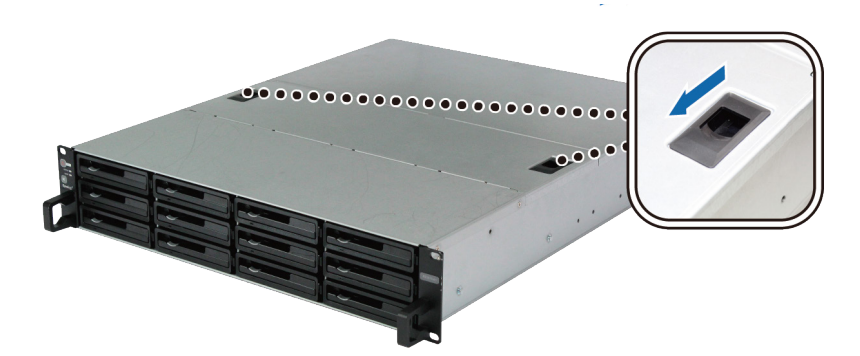

2 掀开风扇护盖并将其取下。

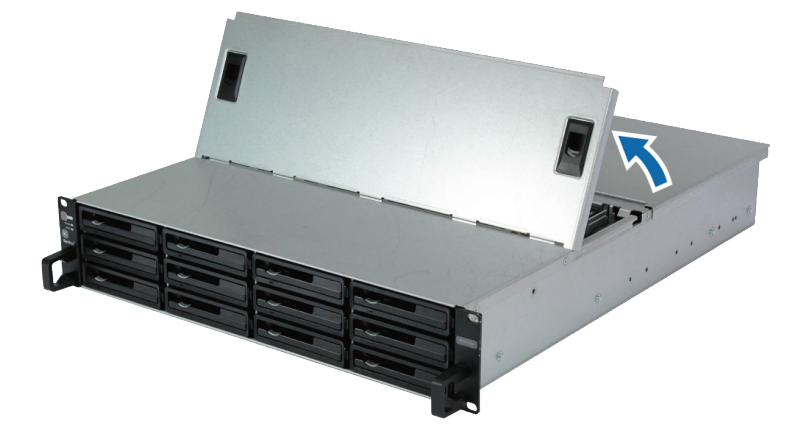

3 风扇的排序如下:

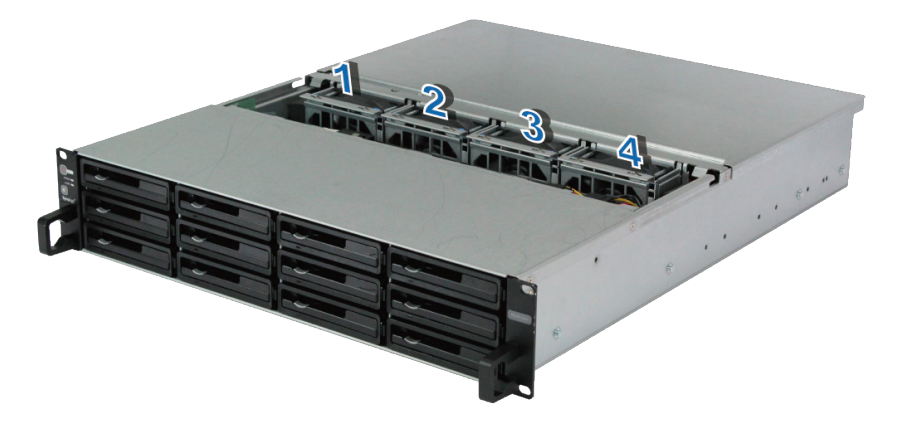

4 找到发生故障的风扇,并向上提起将其取出。

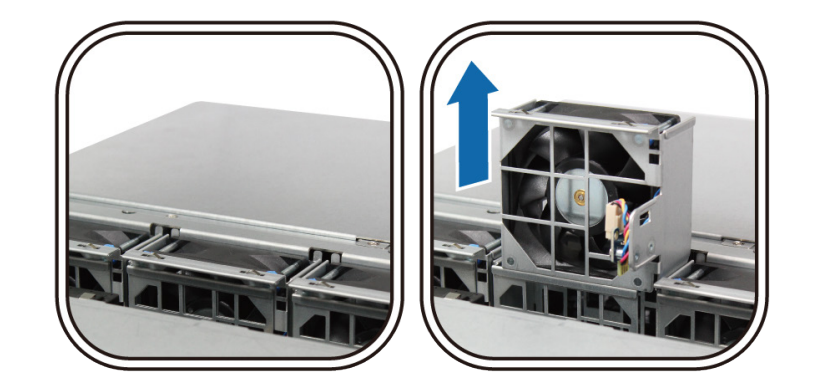

5 用力按下电源插头,并按照下图所示将其从电源端口拔除。然后将故障风扇从风扇外壳取下。

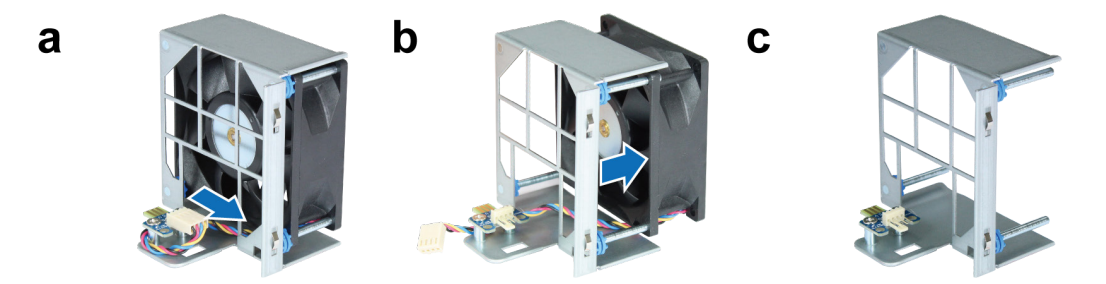

6 将新的风扇装入外壳·并将电源线插入电源端口。

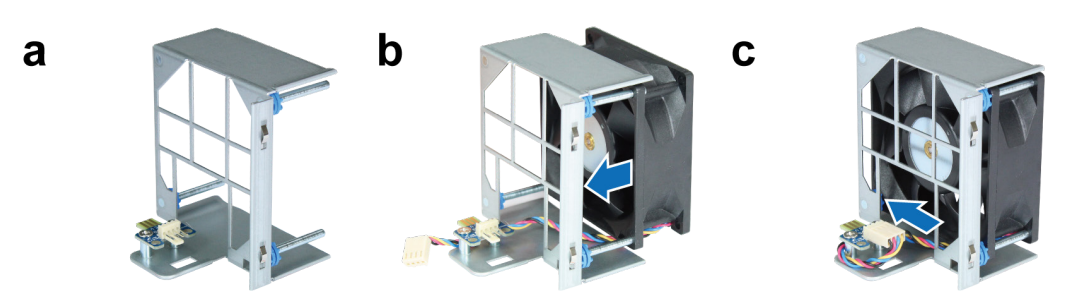

7 将新冷却风扇组件装入 RackStation。确认电源端口是否正确对齐。

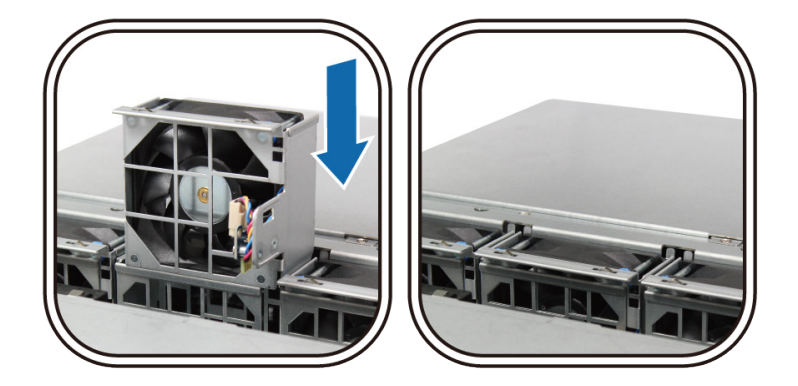

## 启动 RackStation

1 将电源线的一端连接至 RackStation 后方的电源端口。

2 在网络端口连接至少一根网线,并将网线另一端连接到交换机/路由器/集线器。

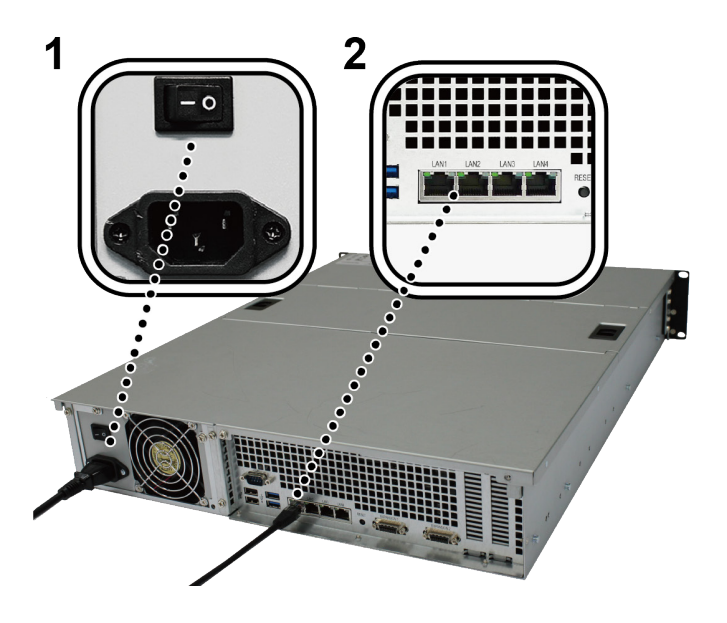

3 请确定电源供应器开关已打开("|")。

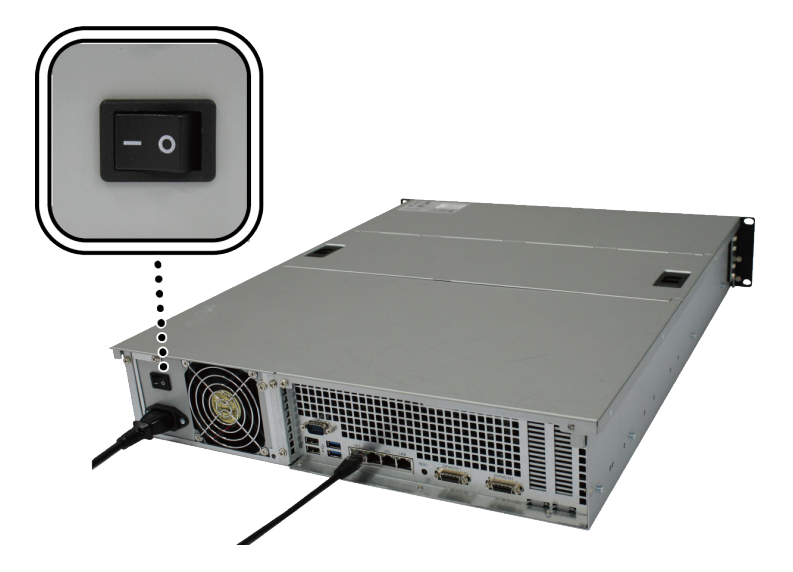

4 按下电源按钮将 RackStation 开机。

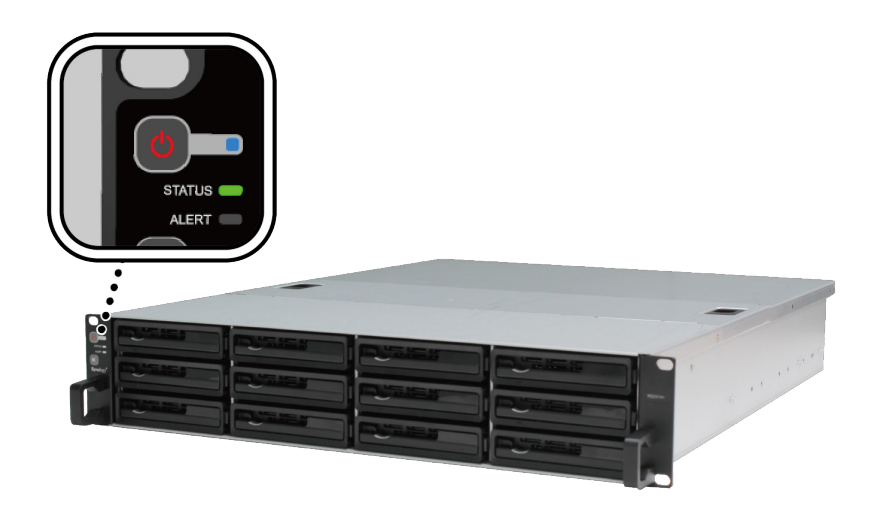

现在您的 RackStation 已在线 · 网络中的计算机也可以检测到它。

# 安装 DSM 至 RackStation

硬件安装完成后,请在 RackStation 安装 DiskStation Manager (DSM) – 一款浏览器界面的 Synology 操作系统。

## 使用 Web Assistant 来安装 DSM

您的 RackStation 内置了一个称为 Web Assistant 的工具 · 可帮助您通过 Internet 下载最新版本的 DSM 并在 RackStation 上进行安装。请按照下列步骤使用 Web Assistant。

- 1 将 RackStation 开机。
- 2 打开计算机上的网页浏览器 (与 RackStation 连接到相同的网络)。
- 3 在浏览器的地址栏中输入以下网址:
  - a find.synology.com
  - b rackstation:5000
- 4 Web Assistant 会在网页浏览器中打开。该程序会在局域网上搜索并找到您的 RackStation。 RackStation 的状态应为未安装。

| Web Assistant<br>Helping You to Connect |                                       |                                                    | <b>Syno</b> logy |
|-----------------------------------------|---------------------------------------|----------------------------------------------------|------------------|
|                                         | RackSta                               | tion                                               |                  |
|                                         |                                       |                                                    |                  |
|                                         | 产品型号:<br>IP 地址:<br>网络实体地址 (MAC addres | RS3617xs<br>192.168.32.81<br>s): 00:11:22:33:44:01 |                  |
|                                         |                                       |                                                    |                  |

5 单击<mark>连接</mark>来开始安装,并按照屏幕的指示来完成设置流程。

#### 注:

- 1. 使用 Web Assistant 时, RackStation 必须有 Internet 连接才能通过该程序来安装 DSM。
- 2. 建议使用的浏览器: Chrome、Firefox。
- 3. RackStation 和计算机必须位在同一个局域网。

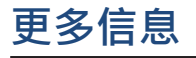

恭喜您! RackStation 已经设置完成。 如需更多 RackStation 的相关信息或在线资源,请参访 www.synology.com。

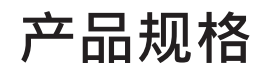

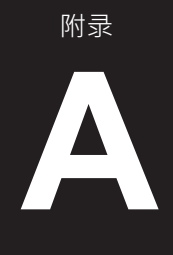

| 项目            | RS3617xs                                                                           |  |  |  |
|---------------|------------------------------------------------------------------------------------|--|--|--|
| 内置硬盘          | 3.5 吋 /2.5 吋 SATA III / SATA II x 12                                               |  |  |  |
| 同士士姓应目        | • 96 TB (12 x 8 TB 硬盘)                                                             |  |  |  |
| 取八仔油谷里        | • 搭配 2 台 RX1217 / RX1217RP 扩充设备可达 288 TB                                           |  |  |  |
|               | • USB 3.0 x 2                                                                      |  |  |  |
| 外接设备端口        | • USB 2.0 x 2                                                                      |  |  |  |
|               | • 扩充端口 x 2 (Infiniband)                                                            |  |  |  |
| 网络峏凵          | 1GDE (RJ-45) X 4                                                                   |  |  |  |
| PCle 插槽       | PCle x8 插槽 x 2 ( 白色插槽链接为 x8 模式 · 黑色插槽链接为 x4 模式 )                                   |  |  |  |
| 尺寸(高x宽x深)(毫米) | • 88 x 480 x 605(包括机架安装套件)                                                         |  |  |  |
|               | ● 88 x 445 x 570(不包括机架安装套件)                                                        |  |  |  |
| 重量(公斤)        | 15.5                                                                               |  |  |  |
| 支持的客户端        | • Windows 7 及以上                                                                    |  |  |  |
|               | ・ Mac OS X 10.10 及以上                                                               |  |  |  |
|               | ● 内部硬盘: Btrfs 、ext4                                                                |  |  |  |
| 又什系统          | ● 外接硬盘: Btrfs、ext4、ext3、FAT、NTFS、HFS+                                              |  |  |  |
|               | Basic • JBOD • RAID 0 • RAID 1                                                     |  |  |  |
| 又捋的 RAID 突空   | • RAID 5 • RAID 6 • RAID 10                                                        |  |  |  |
| 机构认证          | FCC Class A • CE Class A • BSMI Class A                                            |  |  |  |
| 硬盘休眠          | 有                                                                                  |  |  |  |
| 定时开/ 关机       | 有                                                                                  |  |  |  |
| 局域网唤醒         | 有                                                                                  |  |  |  |
|               | • English • Deutsch • Français • Italiano • Español • Dansk • Norsk • Svensk       |  |  |  |
| 界面语言          | • Nederlands • Русский • Polski • Magyar • Português do Brasil • Português Europeu |  |  |  |
|               | ・Türkçe ・Český ・日本語・한국어・繁體中文・简体中文                                                  |  |  |  |
|               | ● 线路电压: 100V 至 240V AC                                                             |  |  |  |
|               | •频率:50/60Hz                                                                        |  |  |  |
| 环境要求          | ● 工作温度: 40 至 95°F(5 至 35℃)                                                         |  |  |  |
|               | ・存储温度: -5 至 140°F (-20 至 60℃)                                                      |  |  |  |
|               | ● 相对湿度: 5% 至 95% RH                                                                |  |  |  |

# LED 指示灯表

| LED 指示灯           | 颜色               | 状态 | 描述                       |
|-------------------|------------------|----|--------------------------|
| 电源                | **               | 恒亮 | 已开机                      |
|                   | )<br>)<br>)<br>) | 闪烁 | 开机或关机中                   |
|                   | 关                |    | 已关机                      |
|                   | 绿                | 恒亮 | 卷正常                      |
|                   |                  | 闪烁 | 卷处于堪用状态 / 卷损毁            |
| STATUS            | 橙                |    | 未创建卷                     |
|                   |                  |    | 未安装 DSM                  |
|                   |                  |    | 硬盘休眠                     |
|                   | 橙                | 闪烁 | 风扇故障 / 温度过高              |
| ALERI             |                  |    | 系统正常                     |
|                   | 绿                | 恒亮 | 硬盘状态正常                   |
| 硬盘状态指示灯           |                  | 闪烁 | 正在访问硬盘                   |
| (在托盘上)            | 红                | 恒亮 | 硬盘出错 / 端口禁用 <sup>1</sup> |
|                   | 矣                |    | 无内置硬盘                    |
|                   | 后面板 <b>LAN</b>   | 恒亮 | 网络已连接                    |
| 后面板 LAN<br>(插孔左侧) |                  | 闪烁 | 网络连接中                    |
| (                 |                  |    | 无网络连接                    |
|                   |                  | 恒亮 | Gigabit 连接速度             |
| 后面板 LAN<br>(插孔右侧) | 橙                | 恒亮 | 100 Mbps 连接速度            |
|                   | 关                |    | 10 Mbps 连接 / 无网络         |

<sup>1</sup> 请尝试重启 RackStation 或重新插入硬盘 · 然后运行 HDD/SSD 厂家的诊断工具来检查硬盘的运行状况。如果您可登录 DSM · 请运行内置 S.M.A.R.T. 测试 对硬盘进行扫描。如果问题仍未解决 · 请联系 Synology 技术支持以获得帮助。

19

附录